# IDIOM GAME INFORMATION Unregistered Version

#### SYSTEM INFORMATION

- Need Microsoft Windows Version 3.11 or greater. (Tested on 3.11 and 95.)
- Need DOS 6.2 or higher.
- Use 486 or greater (A 386 with 4MB of memory is too slow.)
- Use 8MB of memory or greater. (Not tested with 4MB.)
- Sound Card is optional. (Needed only if you like sound effects.)
- This program was tested on a VGA and Super VGA 800 X 600 Monitor.
  Note: If the program expands beyond the boundaries of your monitor the program isn't compatable with your monitor setup.

# HOW TO INSTALL THE IDIOM GAME

For clarity, when you see a reference to the ALT key such as "ALT F" it means depress and hold down the ALT key as you press and release the associated letter; in this example it is the letter F.

## Step # Instructions

- 1 If you are installing from downloaded files, skip to Step 2. If you are installing from disks, insert Disk #1 in drive.
- 2 AT THE "PROGRAM MANAGER" SCREEN Click FILE on the menu bar or press ALT F. (START button in Windows 95)
- 3 FROM THE DROP DOWN MENU Click RUN or press R.
- 4 IN THE "RUN" DIALOG BOX If you are installing from disks, enter the appropriate disk drive and IDIOMNOT.EXE in the Command Line text box as follows...

A:IDIOMNOT.EXE or B:IDIOMNOT.EXE

If the files where downloaded to your hard drive, enter... C:\directory where you placed files\IDIOMNOT.EXE

Click the OK Button or press the ENTER Key.

Installation begins. The Install program will instruct you on what to do.

### HOW TO START THE GAME

After selecting the Idiom Game Icon at the Program Manager window, the IDIOM game screen will be displayed.

To start the game, click the START BUTTON or press and release ALT G.

A portion of the screen will turn black; it is used to cover up the Idiom you will be guessing during the game.

## HOW TO PLAY THE GAME

Instructions on how to play the game are provided once you execute the program.

To print the instructions from the game screen...

- Click INSTRUCTIONS on the game's menu bar or press and release ALT I; the IDIOM GAME INSTRUCTIONS screen will appear.
- At this screen, click PRINT INSTRUCTIONS on the menu bar or press and release ALT P.

#### HOW TO REGISTER AND PAY FOR THE GAME

Instructions on how to register the game are provided once you execute the program.

To view the registration information from the game screen...

- Click REGISTRATION on the game's menu bar or press and release ALT R; the REGISTRATION screen will appear.
- To print a copy of the registration form, Click PRINT FORM on the menu bar or press and release ALT P.